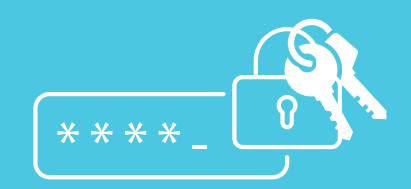

# MANUAL DE ACOMPANHAMENTO DAS SENHAS DE AUTORIZAÇÃO **postalsaúde**

### CAIXA DE ASSISTÊNCIA E SAÚDE DOS EMPREGADOS DOS CORREIOS

#### **DIRETORIA EXECUTIVA**

Sérgio Francisco da Silva Diretor-Presidente

Fábio Souza de Oliveira Diretor Administrativo e Financeiro

**Orency Francisco da Silva** Diretor de Produtos e Relacionamento com o Beneficiário

> **Pedro de Almeida Feijó** Diretor de Saúde e Administração da Rede

> > Roberto Paes Leme Garcia Secretário-Geral

### **CONSELHO DELIBERATIVO**

José Pedro de Amengol Filho Paulo Henrique Soares de Moura Wellington Batista Nunes Juvelino da Silva Pires Laerte Alves Setubal Anézio Rodrigues Nei de Souza Beixiga Jorge Luiz Gonzaga Ribeiro Luiz Gonzaga Baião Thiago Sardinha Lopes Jésus Antônio Rios

### **CONSELHO FISCAL**

Juliano Armstrong Arnosti Areovaldo Alves de Figueiredo Ana Lúcia de Oliveira Silva Ademir Antônio Loureiro Antonio Tomas - Suplente Paulo Oliveira de Andrade Isolina Maria de Morais da Cruz Roberto Jacob Alquati - Suplente

### DIRETORIA DE PRODUTOS E RELACIONAMENTOS DA POSTAL SAÚDE

Diretor: Orency Francisco da Silva Consultora: Laura Thalita Lima da Mota Gerente de Atendimento: Ana Elisa Pagliarni

### Gerência de Comunicação – Gecom

Gerente de Comunicação: Simone Riguetti Bandeira - MTb nº DF 02526 JP

Edição 1/2015 • Permitida a reprodução desde que citada a fonte.

## **INSTRUÇÕES PARA A REDE CREDENCIADA**

# manual de acompanhamento das senhas de autorização postalsaúde

CAIXA DE ASSISTÊNCIA E SAÚDE DOS EMPREGADOS DOS CORREIOS

## Sumário

| 1. CONTEXTO             | .4 |
|-------------------------|----|
| 2. INSTRUÇÕES DE ACESSO | .4 |

### 1. Contexto

Este manual tem como objetivo orientar os prestadores da rede credenciada em como consultar o STATUS DA SENHA, visando otimizar o tempo e agilizar o acesso às informações necessárias.

Atualmente muitos prestadores utilizam o 0800, podendo em alguns dias, devido à alta demanda, ter que aguardar em fila de espera. Visando aperfeiçoar o atendimento, disponibilizamos este Manual que orienta sobre a consulta do status da senha, assim a informação pode ser obtida de forma ágil e autônoma no site da POSTAL SAÚDE.

### 2. Instruções de Acesso

A. Acessar o site através do endereço: <u>http://www.postalsaude.com.br/credenciado</u> e selecionar a opção Autorização Eletrônica, conforme destacado abaixo.

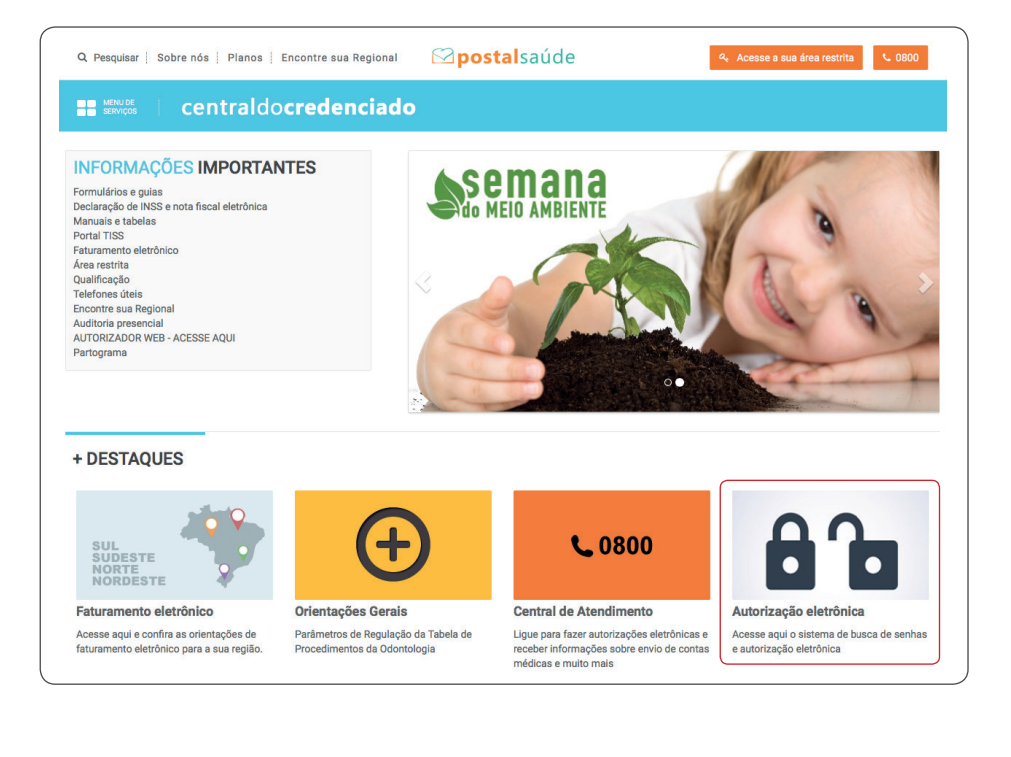

B. Realizar o acesso ao sistema de Autorização Eletrônica. Digite o CPF/CNPJ no campo usuário e insira a senha fornecida pela Postal Saúde. Para acessar o sistema de Autorização Eletrônica, <u>clique aqui.</u>

Orientamos o contato com a Central do Prestador - 0800 888 8118 para cadastro de um e-mail de resgate da senha do Autorizador WEB. Assim, nos casos de esquecimento da senha, basta acionar o "esqueci minha senha" para receber uma nova senha de acesso no e-mail informado. A senha deverá ser alterada no primeiro acesso.

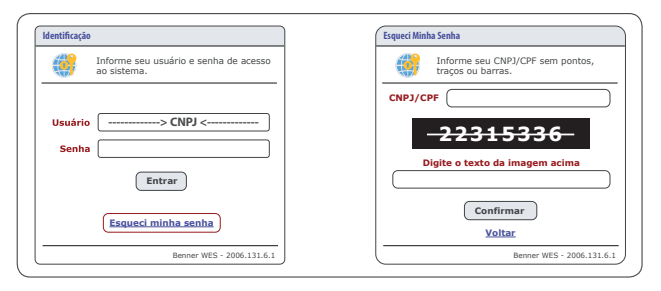

**ATENÇÃO:** caso não receba o e-mail de resgate da senha ou tenha alguma outra dificuldade de acesso, entre em contato com a Central do Prestador – 0800 888 8118.

- C. Selecione, no Autorizador WEB, o TIPO DE GUIA que deseja consultar: CONSULTA, SP/SADT, INTERNAÇÃO, ODONTOLOGIA e URGÊNCIA/ EMERGÊNCIA.
- **D.** Selecione, no menu lateral, a opção "SOLICITAÇÕES REALIZADAS" e todas as senhas de autorização serão listadas.

| idadar (POST    | AL SAÚDE ***** PRODUÇÃO ** 🤱 |                 |                               |                                                                                                    |                  |
|-----------------|------------------------------|-----------------|-------------------------------|----------------------------------------------------------------------------------------------------|------------------|
| das Pesquisa    | r [                          | Piltro (nenhum) | • 📓                           |                                                                                                    |                  |
| das Solicitaçõe | es Realizadas                |                 |                               |                                                                                                    |                  |
| Açõe            | s Data da Solicitação -      | Protocolo       | Solicitação Carteirinha       | Nome                                                                                                    | Situação         |
| Q               | 11/03/2015                   | 2275515         | SECTOR OF SECTOR              | MARKED BOATES FOR SMATCHS                                                                                                    | Autorizado       |
| Q               | 11/03/2015                   | 3471143         |                               | 14 A 50004 M 000100 102/12/0                                                                                                    | Ag. docum. prest |
| Q               | 05/03/2015                   | 2222-337        | 2010/02/01 10:000 00:00 00:00 | A 0.500 (TEXNERS (16.0) (EX00)                                                                                                    | Autorizado       |
| 9               | 11/02/2015                   | 1033554         |                               | INVESTIGATION A PENALTY RECEIPTION                                                                                                    | Autorizado       |
| Q               | 09/02/2015                   | 108601          | 24940112110052471084701004    | IAMORAN BOURD BANGBORY                                                                                                    | Autorizado       |
| q               | 02/02/2015                   | 3400733397      |                               | A SUMPLY FROM THE CARDING THE                                                                                                    | Autorizado       |
| Q               | 26/01/2015                   | 1184700         | SPISESDI DESERVICEDORES       | EDUCTOR CONTOR CONTRACT                                                                                                    | Autorizado       |
| 9               | 21/01/2015                   | 1996361         | 24010000 00000000000000       | ADUAL FELMING VARMENTS                                                                                                    | Autorizado       |
| 9               | 20/01/2015                   | 100375          | 24546300 00360 0040000000     | A10500 FESSERS/ 9 F 00 E1507                                                                                                    | Autorizado       |
| 9               | 13/01/2015                   | 100007-00       | 26230500 0122502 0101010      | (012:00) 154/19((000) 02 4(54/100)                                                                                                    | Aut. parcial     |
| 9               | 13/01/2015                   | 10355286        |                               | LINETE SHE SHATON KOR SHATOR                                                                                                    | Autorizado       |
| 9               | 13/01/2015                   | 1000000         | Sector Distant Connector      | 436-476 \$17430 \$1743 #1245 1U003                                                                                                    | Autorizado       |
| 9               | 13/01/2015                   | 103201026       |                               | INVERTIGATION OF A CONTRACT OF A CONTRACT OF | Autorizado       |
| 9               | 31/12/2014                   | 17038100        | 2011230 0008498000000         | 12 BU 12 00 BE 124 STATE 0                                                                                                    | Autorizado       |
| 9               | 30/12/2014                   | 170506          | 2410230 102064544000000       | 1, 2011; 00 003 (\$M\$NM1210)                                                                                                    | Autorizado       |
| 9               | 24/12/2014                   | 1740368         | ANALY DESCRIPTIONS            | #36-974 #715-00 (#07 #7 #2 #2 # 10-900)                                                                                                    | Autorizado       |
| a               | 23/12/2014                   | 1766283         | 22885070 0189597702000105     | VALDECI OLIVEIRA JUNIOR                                                                                                    | Autorizado       |

A coluna "SITUAÇÃO" fornece o status atual da autorização, conforme legendas abaixo:

| AUTORIZADO                                         | A solicitação foi autorizada e a guia está disponível para impressão.                                                                                                    |
|----------------------------------------------------|----------------------------------------------------------------------------------------------------|
| EM ANÁLISE                                         | A solicitação está em análise, portanto, o prestador deverá aguardar a mudança do status da autorização.                                                                                                    |
| AGUARDANDO JUSTIFICATIVA<br>TÉCNICA DO SOLICITANTE | O prestador deverá anexar a justificativa<br>técnica na senha de autorização, enviá-la<br>por fax ou encaminhá-la para o e-mail<br>centraldeatendimento@postalsaude.com.br                                                                                                    |
| AGUARDANDO DOCUMENTAÇÃO<br>DO PRESTADOR            | O prestador deverá anexar a documentação<br>pendente na senha de autorização,<br>enviá-la por fax ou encaminhá-la para o e-mail<br>centraldeatendimento@postalsaude.com.br                                                                                                    |
| NEGADO                                             | A solicitação foi negada.                                                                                                    |
| CANCELADO                                          | A solicitação foi cancelada por falta de retorno<br>da solicitação efetuada. O cancelamento<br>ocorrerá 5 dias após a data do último e-mail<br>com a sinalização da pendência. Essa ação de<br>cancelamento de senha será iniciada após a<br>divulgação do novo Manual do Credenciado. |

**ATENÇÃO:** é importante ressaltar que a Postal Saúde mantém uma rotina de contato ativo com a Rede Credenciada, por telefone ou e-mail, para informar a relação dos documentos pendentes ou qualquer dificuldade na conclusão do processo de análise da solicitação. Assim, é fundamental manter os contatos atualizados no momento da solicitação da autorização.

- E. Status das Autorizações
  - Aguardando Documentação ou Justificativa

O prestador, ao identificar as autorizações com situação "aguardando documentação ou justificativa", deverá providenciar o documento pendentes e anexá-lo à senha. Para isso, basta clicar na lupa para acessar os detalhes da senha.

| ção 🏉 POSTAL | SAÚDE ***** PRODUÇÃO ** 🧕 |                 |                                 |                                       |                 |
|--------------|---------------------------|-----------------|---------------------------------|---------------------------------------|-----------------|
| Pesquisar    |                           | Filtro (nenhum) | • 🗊                             |                                       |                 |
| 35           | ](                        | (inclined)      |                                 |                                       |                 |
| Solicitações | Realizadas                |                 |                                 |                                       |                 |
| Ações        | Data da Solicitação -     | Protocolo       | Solicitação Carteirinha         | Nome                                  | Situação        |
| Q            | 11/03/2015                | 2270510         | SECONDER DESERVOER / DOB//S     | APRING 2007 BCICOC (MPT00C            | Autorizado      |
| Q            | 11/03/2015                | 227(1984)       |                                 | IN BROCK ANTIONIC JUSTICE             | Ag. docum. pres |
| Q            | 05/03/2015                | 2001-387        | 338394320 0038632380000000      | A 1230 REPRESENTED A 13 YO FROM       | Autorizado      |
| Q            | 11/02/2015                | 1038387         |                                 | IALBELRE RUNDER FREIBUSCHERTEN (NUM   | Autorizado      |
| Q            | 09/02/2015                | 10080601        | 2010/12/10/2012/07 2010/2012    | TANKS ALTON METRIA SHERE              | Autorizado      |
| Q            | 02/02/2015                | 2007/5507       | Set refer to See Antal Course   | ABLAR RELATION WAS NOT EXTEN          | Autorizado      |
| Q            | 26/01/2015                | 1184850         | 140301400 00384240070000006     | EDUIDO F 2414 TOX (2004)REC           | Autorizado      |
| Q            | 21/01/2015                | 112245811       | 24038210352400200000            | ARIAN RELIXING VACANTENTO             | Autorizado      |
| Q,           | 20/01/2015                | 1000372         | 24249280 0038628380000000       | A 1030 REPRESSION DE RUBINOS          | Autorizado      |
| Q            | 13/01/2015                | 1397747         | 18989941101028997970010111      | (BLUD) FRATRICIO DE ARAUDO            | Aut. parcial    |
| Q            | 13/01/2015                | 10000000        | 26201407111013862862841010176   | LINETE KERK SANTOK KOK SANTOK         | Autorizado      |
| ٩            | 13/01/2015                | 10551034        |                                 | ESPARE ECONOCIES MEDIESES 10000       | Autorizado      |
| Q            | 13/01/2015                | 1000000         | 200302701003225334240000332     | IAMED A DRI DEDRO BLOCK DESIDIVA      | Autorizado      |
| Q            | 31/12/2014                | 1755800         |                                 | VELLING RECOMMEND                     | Autorizado      |
| Q            | 30/12/2014                | 17525589        | 2010/05/01 01:00/02/22:00:01:01 | HEILING BE GARANTING                  | Autorizado      |
| Q            | 24/12/2014                | 1772388         | 2428-4770 00323559712000403     | ES/40.0.50 (AASO) (\$0.0.0) (\$0.0.0) | Autorizado      |
| 9            | 23/12/2014                | 1766283         | 22885070 0189597702000105       | VALDECI OLIVEIRA JUNIOR               | Autorizado      |

Para anexar o documento à autorização, clique em "INSERIR ANEXOS".

| POSTAL SAÚDE *                                                          | **** PRODUÇÃO ** <u>15</u>                                                   | 016827000160                       |        |
|-------------------------------------------------------------------------|------------------------------------------------------------------------------|------------------------------------|--------|
| ▶ Inserir anexos                                                        | Atualizar Situação                                                           |                                    |        |
| ringing                                                                 |                                                                              |                                    |        |
| ппстрат                                                                 |                                                                              |                                    | Voltar |
|                                                                         |                                                                              |                                    |        |
|                                                                         |                                                                              |                                    |        |
| Contato (Dados para                                                     | retorno)                                                                     |                                    |        |
| C <b>ontato (Dados para</b><br>Nome                                     | venidiane ((W))                                                              | Telefone de Contato 65 3050+2344   |        |
| C <b>ontato (Dados para</b><br>Nome<br>Email do Contato                 | a <b>retorno)</b><br>Waiidiana ((W))<br>Jautor ka <b>ca</b> otédiment com/br | Telefone de Contato 68 2050-22444  |        |
| Contato (Dados para<br>Nome<br>Email do Contato<br>Solicitação de Autor | a retorno)<br>Wenifilane ((W))<br>Jautorizaceor@imem.com/br<br>ização        | Telefone de Contato (67 9050-2344) |        |

### Autorizado Parcialmente

O prestador, ao identificar as autorizações com situação "autorizada parcialmente", poderá consultar o evento que não foi autorizado. Para isso, basta acessar a autorização, clicando na lupa, e rolar a tela até a opção "EVENTOS".

Caso possua novos documentos e/ou justificativas que permitam uma nova análise do evento, anexar a documentação conforme processo explicado anteriormente.

| Solicitação de Internação<br>Solicitações Não Validadas | ko de Internação Solicitações Realizadas > |                                                                                                    |                             |               |  |  |  |
|---------------------------------------------------------|--------------------------------------------|----------------------------------------------------------------------------------------------------|-----------------------------|---------------|--|--|--|
| Solicitações Realizadas                                 | POSTAL SA                                  | AÚDE ***** PRODUÇÃO ** 🤱   Modo de impressão 🔹 🖨                                                                                       |                             |               |  |  |  |
| Solicitações canceladas                                 | Pesquisar                                  | Filtro (nenhum)                                                                                                    |                             |               |  |  |  |
|                                                         | Eventos                                    |                                                                                                    |                             | Vol           |  |  |  |
|                                                         | Ações                                      | Evento 🗚 Descrição                                                                                                    | Grau                        | Qtd. Situação |  |  |  |
|                                                         | q                                          | 3.10.03.320 Enterotomia E/Ou Enterorrafia De Qualquer Segmento (Por Sutura Ou Ressecção)                                               | CIRURGIÃO                   | 1,00 Liberado |  |  |  |
|                                                         | Q                                          | 3.10.09.140 Herniorrafia Recidivante                                                                                                   | DESPESAS HOSPITALARES       | 1,00 Liberado |  |  |  |
|                                                         | Q                                          | 3.10.09.140 Herniorrafia Recidivante                                                                                                   | PRIMEIRO AUXILIAR CIRÚRGICO | 1,00 Liberado |  |  |  |
|                                                         | Q                                          | 3.10.09.140 Herniorrafia Recidivante                                                                                                   | ANESTESISTA                 | 1,00 Liberado |  |  |  |
|                                                         | Q                                          | 3.10.09.140 Hemiorrafia Recidivante                                                                                                    | CIRURGIÃO                   | 1,00 Liberado |  |  |  |
|                                                         | Q                                          | 3.10.09.140 Hemiorrafia Recidivante                                                                                                    | SEGUNDO AUXILIAR CIRÚRGICO  | 1,00 Liberado |  |  |  |
|                                                         | Q                                          | 3.10.09.174 Laparotomia Exploradora, Ou Para Biópsia, Ou Para Drenagem De Abscesso, Ou Para Liberação De Bridas Em Vigência De Oclusão | DESPESAS HOSPITALARES       | 1,00 Cancelad |  |  |  |
|                                                         | Q                                          | 3.10.09.174 Laparotomia Exploradora, Ou Para Biópsia, Ou Para Drenagem De Abscesso, Ou Para Liberação De Bridas Em Vigência De Oclusão | PRIMEIRO AUXILIAR CIRÚRGICO | 1,00 Cancelad |  |  |  |
|                                                         | Q                                          | 3.10.09.174 Laparotomia Exploradora, Ou Para Biópsia, Ou Para Drenagem De Abscesso, Ou Para Liberação De Bridas Em Vigência De Oclusão | ANESTESISTA                 | 1,00 Cancelad |  |  |  |
|                                                         | 0                                          | 3 10 00 174 Janarotomia Evoluzadora. Ou Dara Brónia. Ou Dara Drananam Da Abroarco. Ou Dara Liberarão Da Bridar Em Vinência Da Orlução. | CTRUPCTÃO                   | 1.00 Cancelad |  |  |  |

Em Análise

Quando a senha de autorização estiver com a situação "EM ANÁLISE", o prestador deverá aguardar o processo de análise e o acompanhamento deve ser feito pela internet, por meio do botão "ATUALIZAR SITUAÇÃO", destacado no quadro abaixo.

| ▶ <u>Inserir anexos</u> ▶ <u>/</u> | Atualizar Situação             |                     |                 |
|------------------------------------|--------------------------------|---------------------|-----------------|
| Principal                          |                                |                     |                 |
| 4                                  |                                |                     | <u>Voltar</u> 🕨 |
| Contato (Dados para                | i retorno)                     |                     |                 |
| Nome                               | $(11^{10}) \approx (177)^{-1}$ | Telefone de Contato |                 |
| Email do Contato                   | 6                              |                     |                 |
| Solicitação de Autor               | ização                         |                     |                 |
| Situação                           | Em análise                     |                     |                 |

O status será alterado conforme avaliação da auditoria, podendo assumir diversos status, a saber: AUTORIZADO, NEGADO, AGUARDANDO DOCUMENTAÇÃO ou PARCIALMENTE AUTORIZADO.

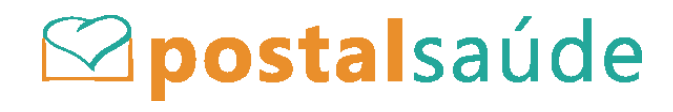

POSTAL SAÚDE - Caixa de Assistência e Saúde dos Empregados dos Correios CNPJ: 18.275.071/000-62 - ANS nº 41913-3 SBN, Quadra 1, Bloco F, 5º e 6º andares, Edifício Palácio da Agricultura Brasília/DF - CEP 70040-908

ANS - nº 41913-3